## Computing

## Wie kann ich in Windows den Task-Manager starten?

- Führen Sie einen **Rechtsklick** auf die **Taskleiste** aus und wählen Sie den Eintrag **Task-Manager starten**.
- Alternativ: Drücken Sie die **Tastenkombination Strg** & **Alt** & **Entf** und wählen Sie den Eintrag **Task-Manager starten**.
- Alternativ: Drücken Sie die Tastenkombination Strg & Shift & Escape.
- Alternativ: Geben Sie in der Windows-Eingabeaufforderung den Befehl taskmgr ein und bestätigen Sie mit der Enter-Taste.
- Alternativ: Drücken Sie die **Tastenkombination Windows-Taste** & **R**, geben Sie im **Ausführen**-Fenster den **Befehl taskmgr** ein und bestätigen Sie mit der Enter-Taste.
- Alternativ f
  ür Windows 8: F
  ühren Sie in der linken unteren Ecke des Bildschirms einen Rechtsklick aus und w
  ählen Sie den Eintrag Task-Manager.
- Alternativ für Windows 8: Drücken Sie die Tastenkombination Windows-Taste & X und wählen Sie den Eintrag Task-Manager.
- Alternativ: Wählen Sie den Eintrag Task-Manager aus dem Windows-Startmenü oder der Kachel-Oberfläche (Windows 8) aus.

Eindeutige ID: #1157 Verfasser: Christian Steiner Letzte Änderung: 2015-10-08 12:40